# АО «МЕЖДУНАРОДНЫЙ УНИВЕРСИТЕТ ИНФОРМАЦИОННЫХ ТЕХНОЛОГИЙ»

### Инструкция по сдаче теста на определение уровня владения английским языком 2024

Данная инструкция предназначена для абитуриентов, поступающих в АО «МУИТ» на программы бакалавриата, и содержит пошаговый алгоритм действий для выполнения тестовых заданий по английскому языку. Тест можно сдать до 25 августа 2024 года.

# ОБЩИЕ ВОПРОСЫ

### Количество вопросов – 50.

**Время** – 50 минут.

Тест можно пройти:

1. Офлайн, в здании университета в 404 кабинете с 9.00 до 18.00 каждый рабочий день.

2. Онлайн, на платформе для тестов https://exam.iitu.edu.kz/.

### Результаты:

30-50 баллов – успешное прохождение теста.

0-29 баллов – прохождение теста при условии изучения курса «IITU Academic English Course» в языковом центре «Lingua» при АО МУИТ (@iitu\_lingua).

# Примечание:

От теста по английскому языку освобождаются абитуриенты, имеющие сертификаты по следующим экзаменам:

- International English Language Testing System (IELTS) не менее 5.0 баллов;
- Test of English as a Foreign Language Institutional Testing Program (TOEFL ITP) не менее 460 баллов;
- Test of English as a Foreign Language Internet-based Test (TOEFL IBT) не менее 46-59 баллов;
- Certificate of Completion of «IITU Academic English Course».
- Сертификат АО «КБТУ» о прохождении внутренних вступительных экзаменов;
- Сертификат ТОО «Астана IT» о прохождении внутренних вступительных экзаменов;
- Сертификаты о завершении курсов по программам внутренних вступительных экзаменов при АО «КБТУ» и ТОО «Астана IT».

На сайте <u>https://exam.iitu.edu.kz/</u> доступен пробный вариант теста по английскому языку.

### ПРОЦЕДУРА СДАЧИ ТЕСТА

Для сдачи теста в режиме ОНЛАЙН необходимо наличие:

1. ноутбука или ПК;

2. интернета.

Для сдачи теста в режиме **ОФЛАЙН** нужно подойти в 404 кабинет главного корпуса АО МУИТ. Для прохождения данного теста абитуриенту необходимо предоставить документ, удостоверяющий личность.

Шаг 1. После регистрации на сайте <u>https://platonus.iitu.edu.kz/</u> вы получите письмо с логином и паролем на вашу электронную почту в течение 5 минут. Войдите на сайт <u>https://exam.iitu.edu.kz/</u> используя данные логин и пароль. (При возникновении проблем с получением логина и пароля, просим обращаться по почте: <u>trakhmetulla@iitu.edu.kz</u>)

| • • • • • • • • • • • • • • • • • • •                                                                            | 🚳 Mal-2Damura Mangabayea - X   🖸 Rointa Malru X 🧌 Rointa Malru X 👘 coanciluzabilitz: Bog es calif: X 📄 Ratorus X   🕂                                                                                 | v - 🛛 X   |
|----------------------------------------------------------------------------------------------------|----------------------------------------------------------------------------------------------------|-----------|
| Sařrn na exam.itu.edu.kz         // rapon         // rapon         // source         // source         // source | ← → C                                                                                                    | e 🛪 🛃 🔕 i |
| ?                                                                                                    | C       * examiltuedukz/login/index.php         Зайти на exam.iitu.edu.kz         Логин         Пароль         Вход         Забшик пароля?         Русский (кu) *         Уведомление о файлах сооке |           |
| 0                                                                                                    |                                                                                                    | ?<br>9    |

Шаг 2. Нажмите на вкладку «В начало».

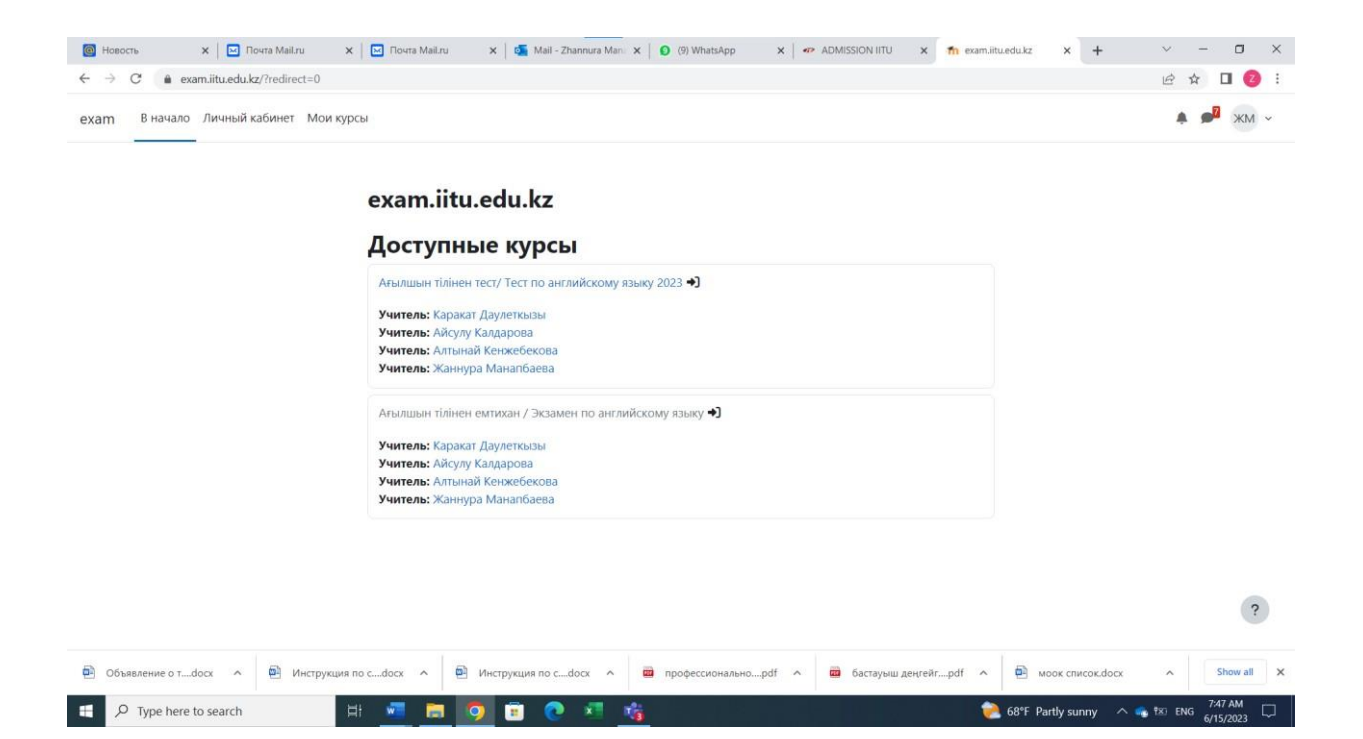

Шаг 3. В списке появившихся доступных курсов выберите «Тест по английскому языку».

| Mail - Zhannura Manapbayeva - X      Novra Mail.ru | X n Kypc Anusuum tüllimen tect/Te: X Platonus X +                                                                                        |                                |
|----------------------------------------------------|----------------------------------------------------------------------------------------------------|--------------------------------|
| ехат В начало Личный кабинет Мои курсы             |                                                                                                    | А Режим редактирования         |
| H                                                  | Ағылшын тілінен тест/ Тест по английскому языку<br>2023<br>курс Настройки Участники Оценки Отиеты Еще ~                                  |                                |
|                                                    | > НАЗАР АУДАРЫҢЫЗ! / ВНИМАНИЕ! Свернуть все                                                                                              |                                |
|                                                    | <ul> <li>Тест нұсқалары / Варианты теста</li> </ul>                                                                                      |                                |
|                                                    | Bapvant 1 (eng)                                                                                                    |                                |
|                                                    | Недоступно, пока не выполнено: Вы не получили заданную оценку за Итот категории                                                          |                                |
|                                                    | Вариант 2 (eng)                                                                                                    |                                |
|                                                    | Недоступно, пока не выполнено: Вы не получили заданную оценку за Итог категории                                                          |                                |
|                                                    | Вариант 3 (eng) онлайн                                                                                                    |                                |
|                                                    | Только для абитуриентов сдвощих тест онлайні<br>🗎 Недоступно, пока не выполнено: Вы не получили заданную оценку за <b>Итог категории</b> | ?                              |
| 🛚 A H 🔚 🏟 👩 🐙                                      |                                                                                                    | x <sup>R</sup> ∧ // 4 PVC 1545 |

Шаг 4. Нажмите на доступный Вам вариант теста.

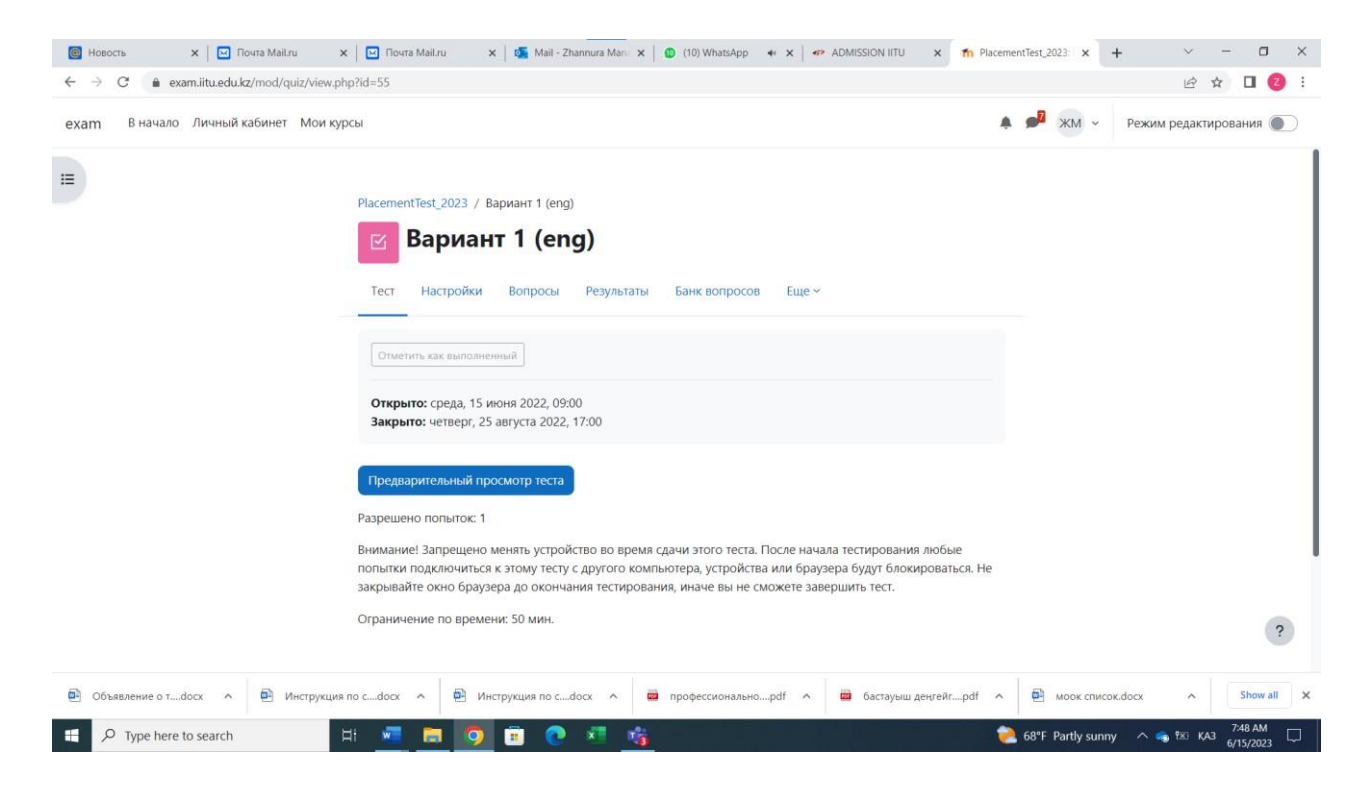

Шаг 5. Нажмите «Начать тест» и приступайте к выполнению тестовых заданий. Абитуриенту будет предоставлена только одна попытка сдачи теста. В ходе данного теста абитуриент должен ответить на 50 вопросов в течение 50 минут. По завершению теста необходимо выбрать опцию «Завершить тест и отправить».

\*За дополнительной информацией обращайтесь по телефонам: +7 (707) 711 50 10 +7 (708) 391 14 87